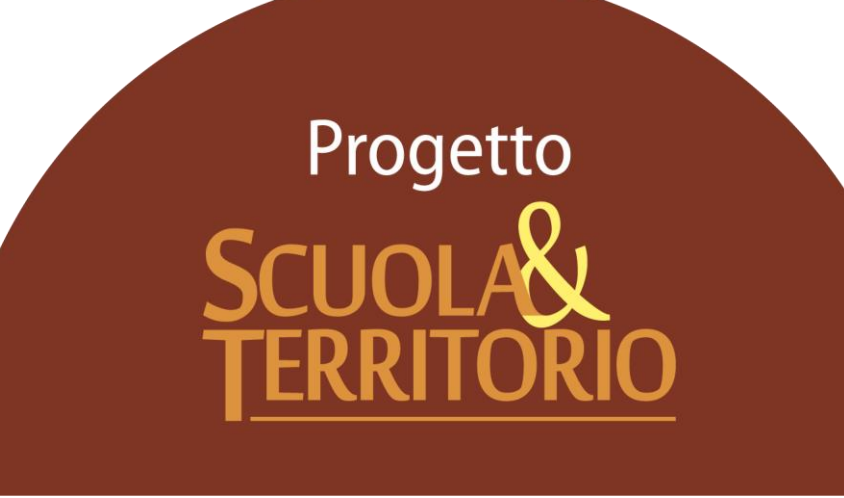

Predisposto appositamente per la gestione del Progetto

# "Manuale Operativo Organizzazioni"

# Indice

| Premessa                          | 3   |
|-----------------------------------|-----|
| Accesso alla piattaforma          | 5   |
| La gestione dei dati dell'azienda | 7   |
| Creazione disponibilità stage     | .11 |
| Studenti in stage/alternanza      | .16 |
| Valutazione dello Studente        | .19 |

# Premessa

### Introduzione

L'obiettivo fondamentale del presente documento è quello di illustrare le attività che l'organizzazione ospitante può svolgere accedendo alla piattaforma di Scuola&Territorio.

A seguito la ricezione delle credenziali d'accesso, consigliamo la lettura della seguente guida, in modo da gettare le basi per un corretto utilizzo della piattaforma e della gestione degli studenti ospitati in alternanza. Tale documento è un valido strumento di supporto per l'organico degli utenti designati come Amministratori e Tutor aziendali all'interno del progetto.

### Struttura del Manuale

Il presente Manuale sarà suddiviso in 6 capitoli dedicati alla gestione e configurazione iniziale fondamentale per garantire l'utilizzo a tutti gli utenti di Scuola&Territorio.

Per le ulteriori funzionalità garantite dal programma rimandiamo alle FAQ (Le domande frequenti) ed ai Video-Tutorial presenti nella sezione di "Assistenza".

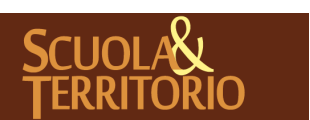

# Accesso alla piattaforma

### Modalità di accesso a Scuola&Territorio

Per prima cosa aprire un browser Internet per accedere al portale web di Scuola&Territorio. Per evitare problemi di incompatibilità con alcune funzionalità è vivamente consigliato l'utilizzo dei seguenti browser: Google Chrome oppure Mozilla Firefox.

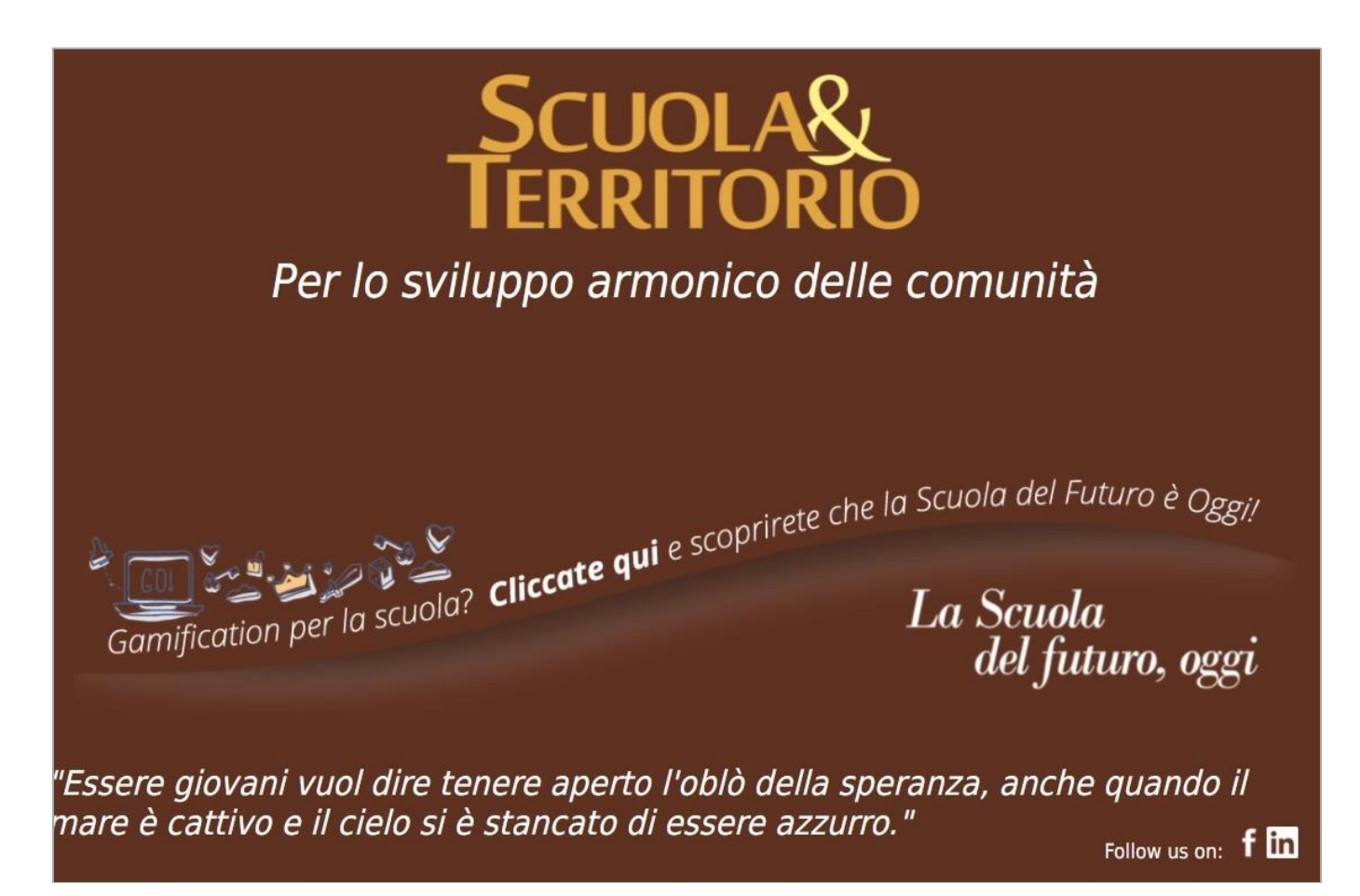

Accedono al programma Scuola&Territorio tutti gli utenti in possesso delle credenziali di accesso ricevute tramite e-mail dall'indirizzo Alternanza scuola lavoro <no-reply@spaggiari.eu>.

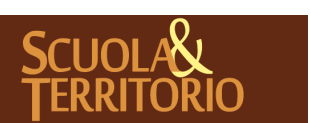

PREDISPOSTO APPOSITAMENTE ALL'AVVIO DEL PROGETTO MANUALE AZIENDE SCUOLA&TERRITORIO Stampato il 24/05/2017 Pag. 5 di 24 Successivamente alla ricezione dell'e-mail basterà cliccare sul link sottostante e inserire utente e password per accedere alla piattaforma Scuola&Territorio.

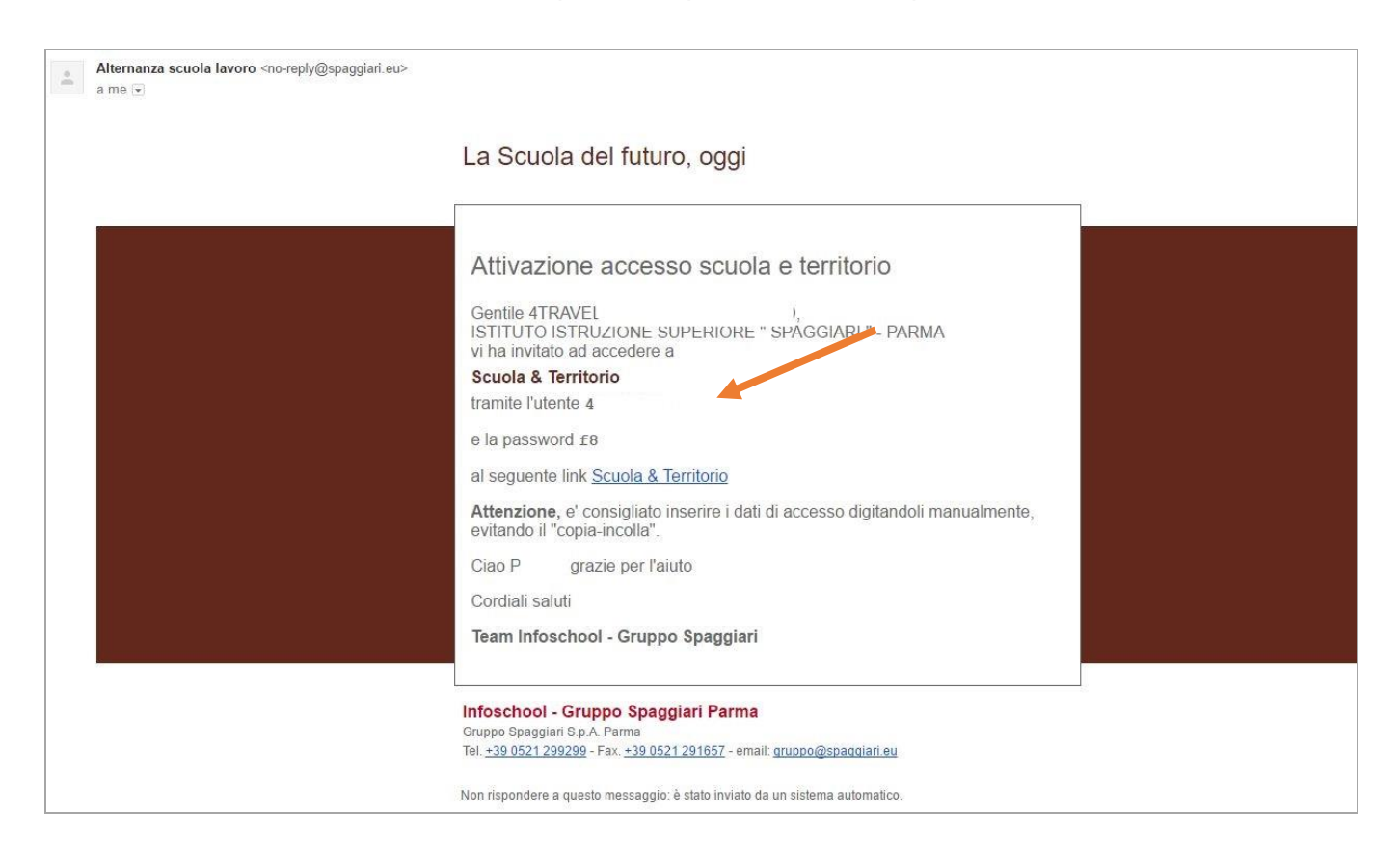

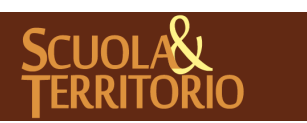

# La gestione dei dati dell'azienda

### Inserimento e gestione dati

La prima fase indispensabile per definire in modo corretto la gestione degli studenti ospitati e per la produzione della documentazione relativa all'attività di alternanza è la verifica del corretto inserimento dei dati anagrafici all'interno della piattaforma Scuola&Territorio, inseriti o da voi tramite il link di preiscrizione ricevuto dall'istituzione scolastica o direttamente dalla scuola.

| SCUOLA&TERRITORIO                         | SCUOLA E TERRITORIO                                          |         | Esc                 |            |
|-------------------------------------------|--------------------------------------------------------------|---------|---------------------|------------|
| ultimo accesso: 13-05 ora 12:00           |                                                              | 4TRAVEL |                     |            |
| AZIENDE<br>Iscrivi le aziende             | Gestione dei dati e del personale                            |         |                     | ?<br>Aiuto |
| AGGIUNGI<br>Nuovi Posti disponibili       | Posti disponibili<br>Nuovi Posti Disponibili                 |         |                     | ?<br>Aiuto |
| STAGE/ASL<br>Studenti in Stage/Alternanza | Studenti in Stage/Alternanza<br>Studenti in Stage/Altemanza  |         |                     | ?<br>Aiuto |
| TORNA<br>menù principale                  | Torna al menù principale                                     |         |                     | ?<br>Aiuto |
| <sup>2</sup> Hai bisogno di aiuto?        | Consulta Videotutorial e Faq                                 |         | Richiedi assistenza |            |
| Sei un utente esperto?                    | Consigliaci un miglioramento                                 |         | Collabora con noi   |            |
|                                           |                                                              |         |                     |            |
|                                           | Copyright © 2016 - Gruppo Spaggiari Parma - P.IVA 0015047034 | 2       |                     |            |

I dati dell'organizzazione ospitante sono visualizzabili solo dall'account aziendale e non dall'account personale del tutor aziendale (che può avere il suo account personale se rilasciato dall'istituzione scolastica).

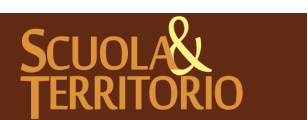

I dati anagrafici della azienda sono modificabili cliccando sulla voce **Aziende – Gestione dei dati e del personale**:

| SCUOLA TERRITORIO                 | Organizzazioni                                               | ? 👗        | Esci |
|-----------------------------------|--------------------------------------------------------------|------------|------|
|                                   | 4TR                                                          | AVI        |      |
|                                   |                                                              |            |      |
|                                   |                                                              |            |      |
|                                   | 1 organizzazioni Accettate di tipo TUTTI con indirizzo TUTTI |            |      |
| Organizzazione                    |                                                              | Operazioni |      |
| 4TRAVEL                           | AZIENDA                                                      |            |      |
|                                   |                                                              | Sedi       |      |
| SAN MARINO (EE) - ITALIA          |                                                              | Persona    | le   |
| sovia@spaggiari.eu<br>0549.919411 | Account: 358                                                 | Modific    | a    |
|                                   | mostra tutte                                                 |            |      |
|                                   |                                                              |            |      |

All'interno del menù compariranno 3 diverse icone:

1. Sedi

È possibile aggiungere sedi operative, diverse dalla sede legale. E' importante inserirle soprattutto se l'alunno ospitato in stage svolgerà l'attività presso una delle sedi operative e non presso la sede legale;

#### 2. Personale

È possibile visualizzare gli utenti inseriti come tutor aziendali dalla scuola o aggiungere il nominativo della persona incaricata cliccando sull'icona in alto a destra "**Aggiungi**".

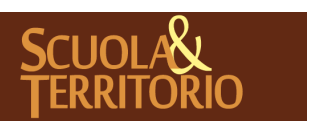

| Dati persona    |           | ×       |
|-----------------|-----------|---------|
| Dettagli tutor: |           |         |
| Anagrafe:       |           |         |
| Nome: *         | E-Mail:   |         |
| Cognome: *      | Telefono: |         |
| Ruolo: *        | Interno:  |         |
| Nato a:         | Fax:      |         |
| Data nascita:   | Mobile:   |         |
| Codice fiscale  | Skype:    |         |
| Memo:           |           |         |
| 1               |           |         |
|                 |           |         |
|                 | Annu      | Illa OK |
|                 |           |         |

### 3. Modifica

La sezione che compare automaticamente è quella dell'ANAGRAFE, all'interno della quale è possibile compilare o correggere i dati all'interno inseriti dalla scuola, tra questi i dati da inserire obbligatoriamente sono "Ragione Sociale" e "Partita Iva".

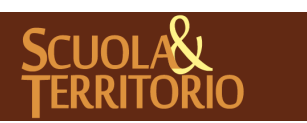

| Modifica organizzaz   | ione           |                    |                    |                         |               | ×  |
|-----------------------|----------------|--------------------|--------------------|-------------------------|---------------|----|
| Tipo dell'organizzaz  | AZIENDA        | T                  |                    |                         |               |    |
| Anagrafe              | Legale         |                    |                    |                         |               |    |
| Dati organizzazione   | e:             |                    |                    |                         |               |    |
| Ragione sociale: * 4T |                |                    | Partita IVA : *    | X123456                 |               |    |
| Codice ateco:         |                |                    | Descrizione ateco: |                         |               |    |
| Contatti e dettagli:  |                |                    |                    |                         |               |    |
| Descrizione o Brand:  | AGENZIA VIAGGI | Stato:             | ITALIA 🔻           | Comune:                 | SAN MARINO    |    |
| Provincia:            | EE             | CAP:               | 47899              | Indirizzo:              | VIA 4 GIUGNO, | 5  |
| Sito WEB:             |                | E-Mail:            | SI I               | Pec:                    |               |    |
| Telefono:             | 0!             | Fax:               | 054                | Associazione categoria: |               |    |
| Forma giuridica:      |                | Anno costituzione: |                    | Settore:                | NESSUNO       | •  |
| Attività:             |                | Numero addetti:    |                    | Numero dipendenti:      |               |    |
|                       |                |                    |                    |                         |               |    |
|                       |                |                    |                    |                         | Annulla       | OK |
|                       |                |                    |                    |                         |               |    |

Cliccando sull'etichetta a destra si accede al LEGALE, è fondamentale inserire i dati anagrafici corretti del legale rappresentante dell'azienda;

| po dell'organizzazione 🛽                  | AZIENDA V            |                           |  |
|-------------------------------------------|----------------------|---------------------------|--|
| Anagrafe Leg                              | ale                  |                           |  |
| Legale - rappresentante:                  |                      |                           |  |
|                                           | Nome:                |                           |  |
| Cognome:                                  |                      |                           |  |
| Cognome:<br>Data di nascita:              | Nato a:              | Codice Fiscale:           |  |
| Cognome: Data di nascita: Incarico:       | Nato a:<br>Telefono: | Codice Fiscale:<br>Email: |  |
| Cognome:<br>Data di nascita:<br>Incarico: | Nato a:              | Codice Fiscale:<br>Email: |  |
| Cognome:<br>Data di nascita:              | Nato a:              | Codice Fiscale:<br>Email: |  |

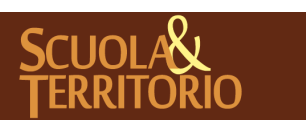

PREDISPOSTO APPOSITAMENTE ALL'AVVIO DEL PROGETTO MANUALE AZIENDE SCUOLA&TERRITORIO Stampato il 24/05/2017

# Posti Disponibili

| SCUOL/&TERRITORIO                         | SCUOLA E TERRITORIO                                                     |                  | Esci              |
|-------------------------------------------|-------------------------------------------------------------------------|------------------|-------------------|
| ultimo accesso: 13-05 ora 12:35           |                                                                         | 4TR4             |                   |
| AZIENDE                                   | Gestione dei dati e del personale                                       |                  | <b>?</b><br>Aiuto |
| AGGIUNGI<br>Nuovi Posti disponibili       | Posti disponibili<br>Nuovi Posti Disponibili                            |                  | <b>?</b><br>Aiuto |
| STAGE/ASL<br>Studenti in Stage/Alternanza | Studenti in Stage/Alternanza<br><sup>Studenti in Stage/Alternanza</sup> |                  | <b>?</b><br>Aiuto |
| TORNA<br>menù principale                  | Torna al menù principale                                                |                  | <b>?</b><br>Aiuto |
| Hai bisogno di aiuto?                     | Consulta Videotutorial e Faq                                            | Richiedi assiste | enza              |
| 두 Sei un utente esperto?                  | Consigliaci un miglioramento                                            | Collabora con i  | noi               |

All'interno del menu Posti Disponibili, è possibile:

1. Visualizzare l'elenco delle disponibilità già inserite;

2.Procedere all'inserimento di una nuova disponibilità tramite l'icona in alto a destra "**Aggiung**i";

Prima di procedere all'inserimento delle disponibilità è' importante aver concordato le modalità con l'istituto per evitare dei doppi inserimenti ovvero da parte dell'azienda e da parte della scuola.

| SCUOL/&JERRITORIO                                                                                                    | Posti disponibili                                                                                                    | ? 船                      | Esci     |
|----------------------------------------------------------------------------------------------------|----------------------------------------------------------------------------------------------------|--------------------------|----------|
|                                                                                                    |                                                                                                    | 4TR                      |          |
| Cerca:                                                                                                    | Cerca                                                                                                    |                          | Aggiungi |
|                                                                                                    | 27 Posti disponibili                                                                                                  |                          |          |
| Ragione sociale: 4TR<br>DISPONIBILI                                                                                                   | Indirizzo: <b>TUTTI</b> Tipo: <b>TUTTI</b> Attivi in data:                                                            | cancella filtro data 🛛 🦻 | OSTI     |
| 4TRAVEL                                                                                                    | ASL                                                                                                    |                          |          |
| Brand: AGENZIA VIAGGI<br>Indirizo: VIA 4 GIUGNO, 5 - SAN MARINO (EE)<br>Amministrazione, finanza, contabilità e controllo di gestione | 1 Posti dal 08-05-2017 al 26-05-2017<br>Indirizzo:<br>Mall sovi Telefono: 0:<br>cod: 85607                            | Modifica                 |          |
| 4TRAV                                                                                                    | ASL                                                                                                    |                          |          |
| Brand: AGENZIA VIAGGI<br>Indirizzo: VIA 4 GIUGNO, 5 - SAN MARINO (EE)                                                                 | 1 Posti dal 06-02-2017 al 29-05-2017           Indirizzo:           Mail sov         elefono; 05           rod: 86905 | Modifica                 |          |
| 4TRA                                                                                                    | ASL                                                                                                    |                          |          |
| Brand: AGENZIA VIAGGI<br>Indirizzo: VIA 4 GIUGNO, 5 - SAN MARINO (EE)                                                                 | <b>19</b> Posti dal <b>02-01-2017</b> al <b>30-06-2017</b><br>Indifizzo:<br>Mail <b>Sov</b>                           | Modifica                 |          |

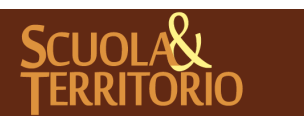

Dopo aver cliccato sull'icona in alto "**Aggiungi**", si visualizzerà il pannello **Aggiungi Posto,** da completare con i dati richiesti;

| Dettagli      | Luogo                        | Persona richiesta   | Attività prevista | Sicurezza       |   |
|---------------|------------------------------|---------------------|-------------------|-----------------|---|
| tienda ospita | ante:                        |                     |                   |                 |   |
| cuola:        | ISTITUTO ISTRUZIONE V        | Tipologia: *        | <b>•</b>          | Area:           | • |
| ata inizio: * | 20-02-2017                   | Data fine: *        | 21-02-2017        | Numero posti: * |   |
| gura prof. 1: |                              | ] Figura prof. 2:   |                   | Figura prof. 3: |   |
| ] Dispone o   | li idonee attrezzature per s | studenti diversamen | ite abili         |                 |   |

#### DETTAGLI:

- Scuola, nel caso in cui l'azienda collabori con una sola istituzione scolastica il campo Scuola risulterà precompilato, nel caso di più collaborazioni compariranno in elenco cliccando la freccia che aprirà una tendina con l'elencazione;
- 2- Tipologia, il tipo di attività per la quale si è disposti ad ospitare uno o più studenti (es.visita guidata,stage estivo...etc);
- 3- Area, selezionare l'area di impiego idonea per il posto a cui lo studente è destinato (es. bar, ricevimento, legale, logistica etc..);
- 4- Data inizio, data di inizio stage;
- 5- Data fine, data di termine stage;
- 6- Numero Posti, quanti studenti è possibile ospitare per il periodo indicato.

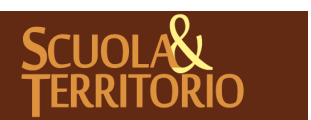

#### LUOGO:

1- Sede, di default è indicata la sede principale, in caso di diversa sede operativa, se già inserita in Gestione dei dati e del personale, comparirà tra le opzioni della tendina. Nel caso in cui la sede operativa in cui si svolgerà l'attività di alternanza non fosse tra quelle inserite è possibile procedere all'aggiunta tramite il tasto verde "+"

| Dettagli   | Luogo           | Persona richiesta | Attività prevista | Sicurezza |  |
|------------|-----------------|-------------------|-------------------|-----------|--|
| Sede       | Sede principale | • •               |                   |           |  |
| Indirizzo: | -               | Stato:            | Ţ                 | l         |  |
| Comune:    |                 | Provincia:        |                   | CAP:      |  |

#### PERSONA RICHIESTA:

Per un corretto svolgimento dell'attività di stage, in casi specifici, è possibile indicare alcuni parametri in base ai quali la scuola selezionerà lo studente da abbinarci come l'età, il genere, la provenienza, il titolo di studi minimo, l'indirizzo o conoscenze particolari ad es. l'inglese o l'abilità a lavori manuali etc.

| Dettagli           | Luogo           | Persona richiesta | Attività prevista       | Sicurezza        |                 |
|--------------------|-----------------|-------------------|-------------------------|------------------|-----------------|
| ettagli della per  | sona richiesta: |                   |                         |                  |                 |
| tà minima:         | Età mas         | ssima: Ge         | enere: (Non rilevante 🔻 | Provenienza: (No | on rilevante) 🔻 |
| Titolo di studio m | inimo:          |                   | ¥                       |                  |                 |
| Indirizzo:         |                 |                   | <b>.</b>                |                  |                 |
| Conoscenze richie  | este:           |                   |                         |                  |                 |
|                    |                 |                   |                         |                  |                 |

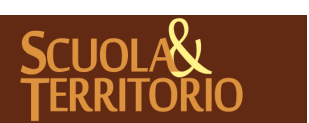

#### ATTIVITÀ PREVISTA:

L'azienda può inserire dettagli come Orario, rimborso (nel caso in cui fosse previsto), mansioni che dovrà svolgere la persona richiesta (indicare orientativamente), Attrezzature fornite per lo svolgimento dell'attività alle scuole e codice INAIL.

| odifica posto               |         |                   |                   |           |         |    |
|-----------------------------|---------|-------------------|-------------------|-----------|---------|----|
| ggiung <mark>i</mark> posto |         |                   |                   |           |         |    |
| Dettagli                    | Luogo   | Persona richiesta | Attività prevista | Sicurezza |         |    |
| Orario:                     |         |                   | _                 |           |         |    |
|                             |         |                   |                   | 1         |         |    |
| Rimborso (se pre            | visto): |                   |                   |           |         |    |
|                             |         |                   |                   | 1         |         |    |
| Mansioni:                   |         |                   |                   |           |         |    |
|                             |         |                   |                   | 1         |         |    |
| Attrezzature form           | iite:   |                   |                   |           |         |    |
|                             |         |                   |                   |           |         |    |
|                             |         |                   |                   |           |         |    |
| Codice INAIL:               |         |                   |                   |           |         |    |
|                             |         |                   |                   |           |         |    |
| ampo obbligatorio           |         |                   |                   |           |         |    |
|                             |         |                   |                   |           | Annulla | ок |

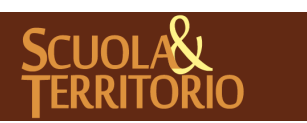

#### SICUREZZA:

Nel caso in cui la scuola non abbia richiesto i dati con modalità differenti è possibile compilare in questa sezione i dati relativi alla sicurezza da parte dell'azienda,

| Dettagli                                                                           | Luogo                | Persona richiesta         | Attività prevista            | Sicurezza |      |      |
|------------------------------------------------------------------------------------|----------------------|---------------------------|------------------------------|-----------|------|------|
| Informazioni rife                                                                  | erite alla sicurezza | a                         |                              |           |      |      |
| E' consentito un sopralluogo preliminare in azienda da parte del tutor scolastico? |                      |                           |                              |           |      | No 🔍 |
| ll tutor aziendale                                                                 | ha ricevuto una for  | mazione specifica per su  | volgere questo ruolo?        |           | Sì 🔍 | No 🔍 |
| ll tutor aziendale i                                                               | ha ricevuto una for  | mazione in materia di s   | icurezza sul lavoro?         |           | Sì 🔘 | No 🔍 |
| ll DVR dell'azienda                                                                | a ha preso in consid | derazione eventuali risch | ni a carico di allievi in si | tage?     | Sì 🔘 | No 🔍 |
| E' prevista la sorve                                                               | eglianza sanitaria p | per la mansione assegna   | nta all'allievo?             |           | Sì 🔘 | No 🔍 |
| /engono forniti i DPI, se previsti, per la mansione assegnata all'allievo?         |                      |                           |                              |           | Sì O | No 🔍 |

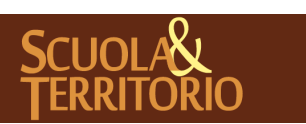

# Studenti in stage/alternanza

Nel menu principale alla sezione **Studenti in Stage/Alternanza** si visualizzano tutti gli studenti abbinati dalla scuola all'azienda.

Successivamente all'abbinamento/i, nel momento in cui terminano le disponibilità date dall'azienda, all'interno del menu "**Esperienze Disponibili**" l'esperienza non comparirà più tra quelle in elenco come "Posti Disponibili" ma per visualizzarla sarà necessario cancellare il filtro e selezionare o "Posti Esauriti" o "Posti Totali.

Nel momento in cui uno studente viene abbinato al posto disponibile dell'azienda, all'interno del menu **Studenti in stage/Alternanza** comparirà il nominativo con i dettagli dello stage e sarà possibile specificare l'accettazione per confermare l'assegnazione fatta dalla scuola.

| SCUOL/&TERRITORIO                                   | Student                      | in Stage                                                                     | 📩 Esci               |
|-----------------------------------------------------|------------------------------|------------------------------------------------------------------------------|----------------------|
| Cerca:                                              | Cerca                        | 411                                                                          |                      |
| 2 Studenti presso TUTTE                             | A.S. TUTTI indirizz<br>TORNA | o <mark>TUTTI</mark> anno corso <mark>TUTTI</mark> con tipo stag<br>INDIETRO |                      |
| STITUTO ISTRUZIONE SUPERIORE "<br>SPAGGIARI " PARMA | Progetto:                    | BLAGA MADALIN                                                                | 10                   |
|                                                     |                              | Stage in itinere                                                             | Visualizza           |
| utor: Tel: 0549.919411                              |                              | 320/6736072                                                                  | Stampe               |
| al: 09-11-2016 Al: 10-11-2016                       |                              | Dettaglio giorni                                                             | valutazione t. azie. |
| 92-372541                                           |                              | Dunio Institu Azenda<br>O O O<br>Dunio Itali                                 | Accetta              |
| STITUTO ISTRUZIONE SUPERIORE "<br>PAGGIARI " PARMA  | Progetto:                    | BIANCHIN ELISA Accettato                                                     |                      |
|                                                     |                              | ASL                                                                          | Visualizza           |
| ann - Tel- 0549 919411                              |                              | 0424/568221                                                                  | Stampe               |
| al: 14-11-2016 Al: 05-12-2016                       |                              | Dettaglio giorni                                                             | Valutazione t. azie. |
| uter scolastici, 1. ANGELA AULADIA<br>od. 18417)    |                              | Durio India Azerda<br>O O O<br>Pagrie Vita Wai                               |                      |
|                                                     | mostr                        | a tutte                                                                      |                      |

Cliccando sull'icona "Visualizza" si apre una finestra con due etichette:

- *Alternanza*, dove è possibile verificare i dati dello studente e i dettagli del posto offerto;

- Tutor e orari, dove è possibile consultare i dettagli dell'abbinamento come nominativo Tutor Scolastico, giorni e orari che il ragazzo sarà presente in azienda.

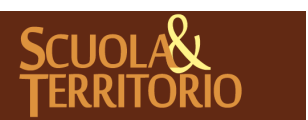

Nel caso in cui la scuola avesse abilitato la gestione delle stampe, la seconda voce in elenco a destra potrebbe essere **Stampe**, tramite la quale è possibile procedere autonomamente alla produzione delle stampe in elenco che saranno già comprensive dei dati precompilati.

Al termine dello stage, è consentito al Tutor aziendale la redazione del questionario di valutazione dello studente, tramite la voce in elenco **Valutazione T. Aziendale**.

All'interno del menu **Studenti in Stage/Alternanza** è possibile procedere all'operazione di validazione o modifica inserimento del Diario di Bordo compilato dallo studente cliccando sul nominativo dell'alunno:

-Diario in verde, sono le pagine compilate dallo studente;

- Scuola in arancione, sono le pagine vistate dal tutor scolastico;
- Azienda in marrone, sono le pagine vistate dal tutor aziendale;

Cliccando sulla voce azienda, è possibile prendere visione, modificare e validare le pagine di diario compilate dallo studente.

Nell'immagine di seguito è possibile visualizzare l'esempio di una pagina di diario compilata dallo studente non ancora vistata e che il tutor aziendale può:

- Modificare, cliccando sull'icona a destra, aggiornando eventualmente con gli orari effettivi e/o completando la descrizione dell'attività già inserita dal ragazzo;
- 2. Vista, validare la pagina del diario inserita;
- 3. Eliminare, la pagina del diario.

E' possibile procedere ad una validazione delle pagine di diario massiva tramite l'icona **Vista Tutti** in alto a destra.

Nel caso in cui la pagina di diario sia già stata validata dal tutor scolastico, non sarà più visibile l'icona Modifica al suo posto comparirà l'icona Visualizza che permette la visione dei dati compilati del diario di bordo e validati dal tutor.

| SCUOLA&TERRIT               | orio          | Diario di bo                                    | ordo            |                  |                | ? 👗       | Esci             |
|-----------------------------|---------------|-------------------------------------------------|-----------------|------------------|----------------|-----------|------------------|
| Cerca:                      |               | Cerca Export diari                              | Aggiungi        | Preparazione     | 4TR/<br>Diario | Relazione | Valutazione      |
|                             |               | Diari di EL<br>Presso 4TR                       | - TORNA IND     | IETRO            |                |           |                  |
| 14 11 2010                  |               |                                                 |                 |                  |                | Vis       | sta tutti        |
| 14-11-2010<br>08:45 - 12:00 | 14.00 - 18.00 | Attività svolta: Attività di emissione biol     | ietti del treno | n ancora vistato |                | м         | Vista<br>odifica |
| 00.43 12.00                 | 14.00 - 10.00 | nama siona, <b>recirica di cinissione dig</b> i |                 |                  |                | <b>C</b>  | iimina           |

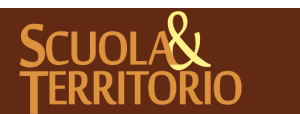

Nel caso in cui i dati compilati dallo studente relativamente alle presenze/assenze e orari di attività siano corretti si potrà procedere alla validazione massiva tramite Vista Tutti o individuali tramite l'icona Vista corrispondente ad ogni pagina di diario.

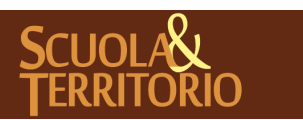

È UN PROGETTO **GRUPPO SPAGGIARI** PARMA

PREDISPOSTO APPOSITAMENTE ALL'AVVIO DEL PROGETTO MANUALE AZIENDE SCUOLA&TERRITORIO Stampato il 24/05/2017

# Valutazione dello Studente

Al termine dello stage l'organizzazione ospitante può procedere alla valutazione: -Per Progetto, possibile solo se la scuola ha collegato lo stage ad un progetto specifico;

-Valutazione Finale da parte del Tutor Aziendale.

### Modalità di valutazione per Progetto

All'interno del menu **Studenti in stage/Alternanza**, se lo studente risulta abbinato ad un progetto, l'organizzazione può procedere ad una valutazione specifica dei parametri inseriti dall'istituzione scolastica.

Per accedere alla valutazione del progetto, è possibile procedere tramite due modalità:

1° - cliccare sotto la voce "**Progetto**" dove comparirà il titolo del progetto a cui lo studente risulta abbinato.

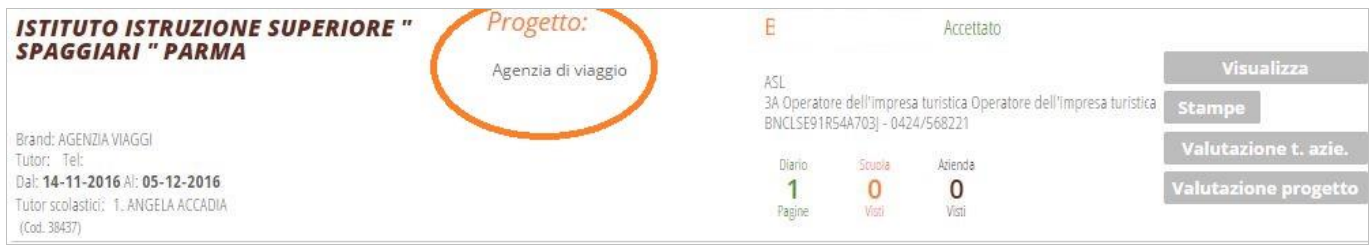

Dopo aver cliccato sul titolo del progetto si potrà prendere visione delle competenze/abilita/focus inseriti dalla scuola come parametri di valutazione dell'attività formativa svolta dallo studente ospitato, per procedere alla valutazione è necessario cliccare sul tasto in alto a destra **Valutazion**i.

| 10                         |                                    | Dettagli Progetto                                             |                                                                                                    | 4                                                                                                    | ? 🏝                                                                                                    | Esci                                                                                                    |
|----------------------------|------------------------------------|---------------------------------------------------------------|----------------------------------------------------------------------------------------------------|----------------------------------------------------------------------------------------------------|----------------------------------------------------------------------------------------------------|----------------------------------------------------------------------------------------------------|
|                            |                                    |                                                               |                                                                                                    |                                                                                                    | Valutazioni                                                                                                    | Torna Indiet                                                                                                    |
| Prog                       | <b>etto:</b> Agenzia di            | viaggio - B                                                   | - TO                                                                                                    | RNA INDIETRO                                                                                                    |                                                                                                    |                                                                                                    |
| Focus<br>Compiti di realtà | Competenze                         | Conoscenze                                                    | Abilità                                                                                                    | Competenze<br>Trasversali                                                                                                    | Compilate dallo<br>Attitud                                                                                                    | studente<br>Ini                                                                                                    |
|                            |                                    | Agonzia di vi                                                 | aggio                                                                                                    |                                                                                                    |                                                                                                    |                                                                                                    |
|                            |                                    | Agenzia ul vi                                                 | aggio                                                                                                    |                                                                                                    |                                                                                                    |                                                                                                    |
| <b>:o</b> 2016.            | /17                                |                                                               |                                                                                                    |                                                                                                    |                                                                                                    |                                                                                                    |
|                            |                                    |                                                               |                                                                                                    |                                                                                                    |                                                                                                    |                                                                                                    |
|                            |                                    |                                                               |                                                                                                    |                                                                                                    |                                                                                                    |                                                                                                    |
|                            | Prog<br>Focus<br>Compiti di realtà | Progetto: Agenzia di<br>Focus Competenze<br>Compiti di realtà | IO       Dettagli Progetto         Progetto: Agenzia di viaggio - B         Focus<br>Compiti di realtà       Competenze       Conoscenze         Agenzia di vi         2016/17 | IO       Dettagli Progetto         Progetto: Agenzia di viaggio - B       - TO         Focus<br>Compiti di realtà       Competenze       Conoscenze       Abilità         Agenzia di viaggio       Agenzia di viaggio       Agenzia di viaggio         2016/17 | IO       Dettagli Progetto         4       4         4       4         4       4         4       4         4       4         4       4         4       4         4       4         4       4         4       4         4       4         4       4         4       4         4       4         4       4         4       4         4       4         4       4         4       4         4       4         4       4         4       4         4       4         4       4         4       4         4       4         4       4         4       4         4       4         4       4         4       4         4       4         4       4         4       4         4       4         4       4         4       4 | IO       Dettagli Progetto       Image: Complete contract of the contract of the contract of |

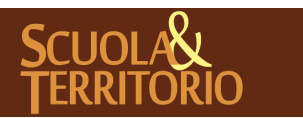

| icuola&Territorio                                |                                                                                                    |                           |        | Valu  | tazioni                             |                                                               |                    | ?      | å | Esci           |
|--------------------------------------------------|----------------------------------------------------------------------------------------------------|---------------------------|--------|-------|-------------------------------------|---------------------------------------------------------------|--------------------|--------|---|----------------|
|                                                  |                                                                                                    |                           |        |       |                                     |                                                               |                    | 1TF    |   |                |
| 5                                                | Valutazione d                                                                                                    | lel progetto A            | genzia | a di  | viaggio                             | - BI                                                          | · TORNA IN         | DIETRO | ) | Torna Indietro |
| Focus<br>Compiti di realtà                       | Competenze                                                                                                    | Competenze<br>Trasversali | A      | ttitu | dini                                | Materie                                                       |                    |        |   |                |
| Cataloga e cla<br>laboratorio                    | ssifica i campioni in                                                                                              | ingresso al               |        | 4. È  | in grado di<br>edigere la sc        | registrare e catalogare il car<br>cheda di analisi            | npione e di        |        |   |                |
|                                                  |                                                                                                    |                           |        | 3. È  | : in grado di<br>guidato di re      | registrare e catalogare il car<br>digere la scheda di analisi | npione e se        |        |   |                |
|                                                  |                                                                                                    |                           |        | 2. é  | in grado di<br>non di redige        | registrare e catalogare il car<br>ere la scheda di analisi    | npione ma          |        |   |                |
|                                                  |                                                                                                    |                           |        | 1. N  | Non è in grac<br>tatalogare e       | do autonomamente di regist<br>redigere la scheda di analisi   | rare,              |        |   |                |
| Utilizza la stru<br>biologiche                   | imentazione per ana                                                                                                | lisi chimico/             |        | 4. E  | ?' in grado ai<br>trumentazio       | utonomamente di utilizzare<br>ne disponibili in laboratorio   |                    |        |   |                |
|                                                  |                                                                                                    |                           |        | 3. (  | Guidato dal t<br>Itilizza la stru   | ecnico dell'Igienstudio prog<br>mentazione di laboratorio     | ramma e            |        |   |                |
|                                                  |                                                                                                    |                           |        | 2. (  | Utilizza la stru<br>gestire la fasi | umentazione ma non è in gr.<br>e di programmazione            | ado di             |        |   |                |
|                                                  |                                                                                                    |                           |        | 1. /  | Viuta il tecnic                     | o nell'analisi strumentale.                                   |                    |        |   |                |
| Elabora i dati s<br>concentrazion                | sperimentali per il ca<br>i degli analiti ricerca                                                                  | ilcolo delle<br>ti        |        |       |                                     |                                                               |                    |        |   |                |
| Esegue le met                                    | odiche di attacco de                                                                                               | campione per              |        | 4. [  | avora in mo                         | do autonomo                                                   |                    |        |   |                |
| la preparazion<br>chimiche strui<br>preparativa) | la preparazione alle successive fasi di analisi<br>chimiche strumentali e microbiologiche (analisi<br>preparativa) |                           |        | 3. g  | Svolge auton<br>ecnico dell'IJ      | omamente i compiti assegn<br>gien studio                      | ati dal            |        |   |                |
|                                                  |                                                                                                    |                           |        | 2. [  | Deve essere j<br>preparativa        | guidato nelle varie fasi dell'a                               | analisi            |        |   |                |
|                                                  |                                                                                                    |                           |        | 1. s  | Svolge attivita<br>1011 è in grac   | a di supporto al tecnico Igier<br>lo di lavorare autonomamer  | nstudio ma<br>nte. |        |   |                |

## 2°- Cliccare sull'icona in grigio "Valutazione Progetto"

| ISTITUTO ISTRUZIONE SUPERIORE "<br>SPAGGIARI " PARMA                         | Progetto: | BIANCH                                                                                                    | Visualizza           |                       |                      |
|------------------------------------------------------------------------------|-----------|----------------------------------------------------------------------------------------------------|----------------------|-----------------------|----------------------|
| Brand: AGENZIA VIAGGI                                                        |           | ASL<br>3A Operatore dell'Impresa turistica Operatore dell'Impresa turistica<br>BNCLSE91R54A703J - 0424/568221 |                      | Stampe                |                      |
| Tutor: Tel:<br>Dal: <b>08-05-2017</b> Al: <b>22-05-2017</b><br>(Cod. 13(478) |           | Diario<br><b>O</b><br>Pagine                                                                                  | Scuole<br>O<br>Vieto | Atienda<br>O<br>Visti | Valutazione progetto |

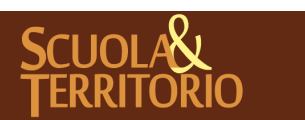

PREDISPOSTO APPOSITAMENTE ALL'AVVIO DEL PROGETTO MANUALE AZIENDE SCUOLA&TERRITORIO Stampato il 24/05/2017 Pag. 20 di 24

### Valutazione Finale da parte del Tutor Aziendale

Al termine del periodo del tirocinio, il tutor potrà compilare una scheda di valutazione generale del percorso di alternanza dello studente, accedendo al menu **Studenti in Stage/Alternanza** e compilando il questionario presente cliccando sull'icona Valutazione T. aziendale.

| SCUOL/&TERRITORIO                                                              | Questionario                                                                                          | ?     | å      | Esci           |
|--------------------------------------------------------------------------------|----------------------------------------------------------------------------------------------------|-------|--------|----------------|
| 4                                                                              | 4                                                                                                    |       |        |                |
| S<br>autore                                                                    |                                                                                                    |       |        | Torna indietro |
|                                                                                | Schema valutazione tutor aziendale                                                                    |       |        |                |
| 1. Come è stato l'i                                                            | mpatto dell'alunno/a con la realtà lavorativa?                                                        |       |        |                |
| 🔲 Si è ambientato                                                              | facilmente                                                                                            |       |        |                |
| Alcune difficolta                                                              | à iniziali sono state velocemente superate                                                            |       |        |                |
| L'interesse inizi                                                              | ale è progressivamente diminuito                                                                      |       |        |                |
| 🔲 Non si è mai co                                                              | mpletamente ambientato/a                                                                              |       |        |                |
| 2. Ritiene che sare                                                            | ebbero state utili ulteriori conoscenze?                                                              |       |        |                |
| No No                                                                          |                                                                                                    |       |        |                |
| Si, in quale amb                                                               | pito                                                                                                  |       |        |                |
|                                                                                |                                                                                                    |       |        |                |
| 3. Durante le attiv<br>sono rivelate:<br>Scarse Liv.1 (0-<br>Sufficienti Liv.2 | /ità svolte presso l'Azienda/Ente, le competenze acquisite dall'allievo/a i<br>55)<br>(56-75)<br>-90) | n am  | bito s | scolastico si  |
| Ottime Liv.4 (91                                                               | -100)                                                                                                 |       |        |                |
| 4. L'allievo rispetto                                                          | o all'interesse al lavoro e alla sua formazione professionale ha dimostra                             | ito u | na mo  | otivazione:    |
| Sufficienti Liv 2                                                              | (56, 75)                                                                                              |       |        |                |
|                                                                                | 20)                                                                                                   |       |        |                |
|                                                                                | -100)                                                                                                 |       |        |                |
|                                                                                | -100                                                                                                  |       |        |                |
| 5. Quali sono stat                                                             | e le situazioni lavorative affrontate con maggiore sicurezza?                                         |       |        |                |
| 6. Quali sono stat                                                             | e le situazioni lavorative che hanno creato qualche problema?                                         |       |        |                |
|                                                                                |                                                                                                    |       |        |                |

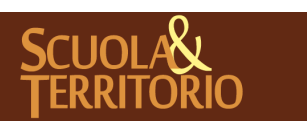

PREDISPOSTO APPOSITAMENTE ALL'AVVIO DEL PROGETTO MANUALE AZIENDE SCUOLA&TERRITORIO Stampato il 24/05/2017 Pag. 21 di 24

## Linee Guida utilizzo canali di assistenza

Di seguito troverete le istruzioni per l'utilizzo dei canali di assistenza dedicati al progetto di Scuola&Territorio, in particolare la chat, uno degli ultimi servizi offerti per essere sempre in contatto con le scuole/aziende che fruiscono delle nostre piattaforme.

#### COME UTILIZZARE LA CHAT?

Per usufruire della chat, è necessario cliccare sulla dicitura in basso a sinistra "Richiedi Assistenza".

| SCUOL/&TERRITORIO                         | SCUOLA E TERRITORIO                                                     |     | Esci                |                   |
|-------------------------------------------|-------------------------------------------------------------------------|-----|---------------------|-------------------|
| ultimo accesso: 13-05 ora 12:35           | 2                                                                       | 4TR |                     |                   |
| AZIENDE<br>Iscrivi le aziende             | Gestione dei dati e del personale                                       |     |                     | <b>?</b><br>Aiuto |
| AGGIUNGI<br>Nuovi Posti disponibili       | Posti disponibili<br>Nuovi Posti Disponibili                            |     |                     | <b>?</b><br>Aiuto |
| STAGE/ASL<br>Studenti in Stage/Alternanza | Studenti in Stage/Alternanza<br><sup>Studenti in Stage/Alternanza</sup> |     |                     | <b>?</b><br>Aiuto |
| TORNA<br>menù principale                  | Torna al menù principale                                                |     |                     | <b>?</b><br>Aiuto |
| <sup>3</sup> Hai bisogno di aiuto?        | Consulta Videotutorial e Faq                                            |     | Richiedi assistenza |                   |
| Sei un utente esperto?                    | Consigliaci un miglioramento                                            |     | Collabora con noi   |                   |
|                                           |                                                                         |     |                     |                   |
|                                           | Copyright © 2016 - Gruppo Spaggiari Parma - P.IVA 00150470342           |     |                     |                   |

Il sistema ricondurrà l'utente nella pagina dedicata al Centro Servizi e, in particolare, nella scheda dedicata ai Video Tutorial e alle FAQ, dove è possibile visualizzare una prima risposta ai vostri dubbi digitando nel campo di ricerca una parola chiave: il sistema proporrà le FAQ, le video FAQ e i video tutorial dedicati all'argomento ricercato.

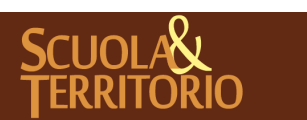

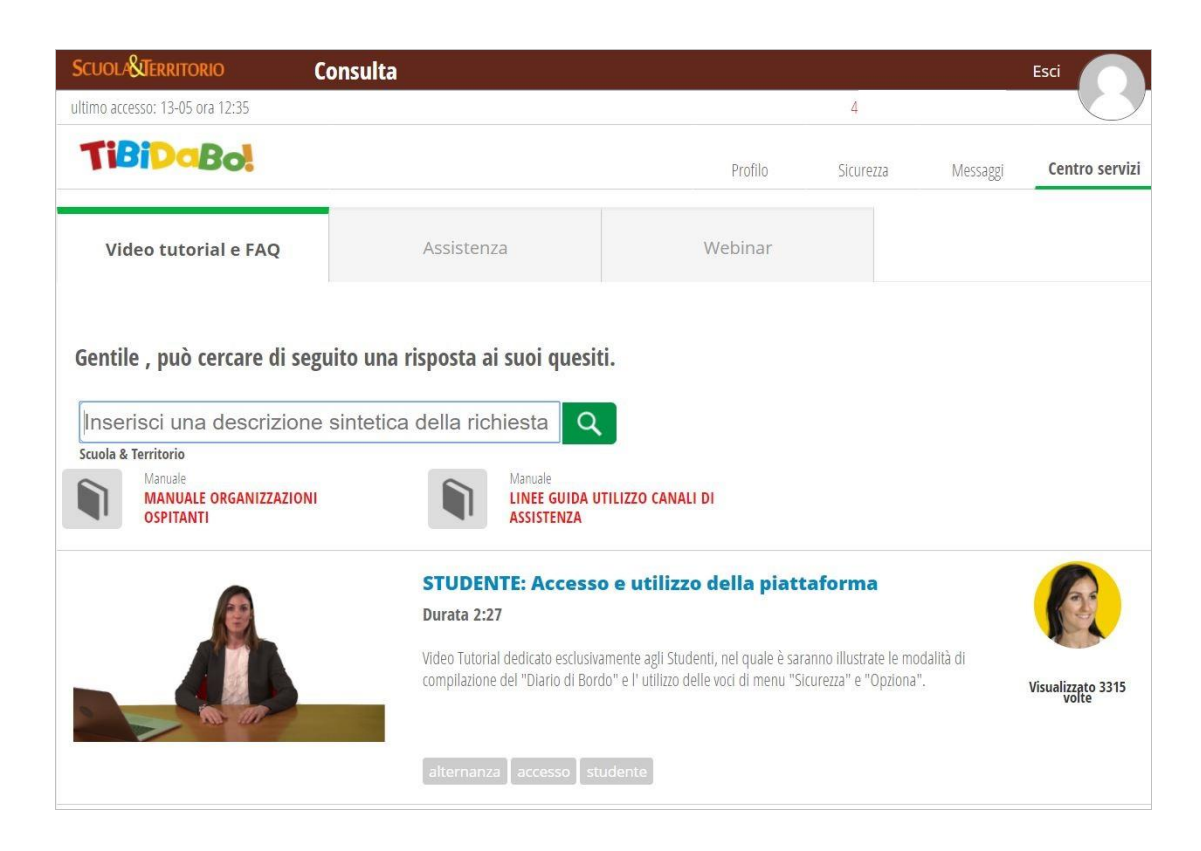

Spostandovi invece nella scheda accanto, nella sezione Assistenza, vi verranno proposte le varie modalità di assistenza:

- 1. Numero dedicato al progetto di Scuola&Territorio 0521 299380;
- 2. Invio la richiesta via chat;
- 3. Prenotazione di richiamata da parte di un nostro operatore;

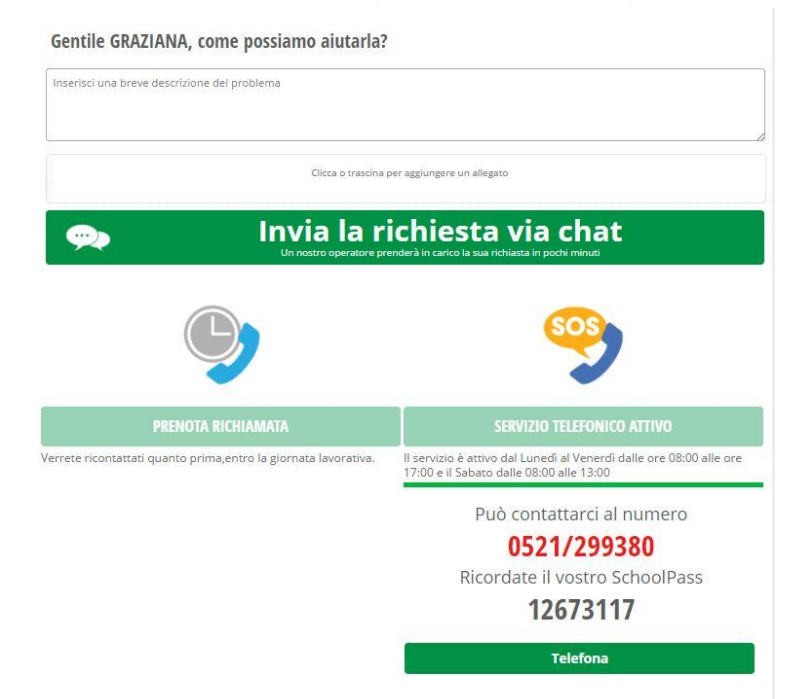

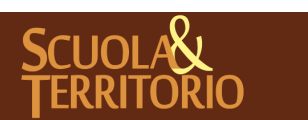

Tramite l'opzione Invia la richiesta via chat, potete inviare un messaggio con un allegato descrivendo la vostra problematica.

Il vostro messaggio e i messaggi di risposta degli operatori li troverete nella sezione Messaggi accanto al Centro Servizi.

| Scuou       | STERRITORIO N                                                                                                  | <b>Nessaggi</b>        |         |           |               | Esci  |           |
|-------------|----------------------------------------------------------------------------------------------------|------------------------|---------|-----------|---------------|-------|-----------|
| ultimo acce | esso: 19-05 or <b>a</b> 08:40                                                                                  |                        |         |           | Gr            |       |           |
| Tie         | iDaBo!                                                                                                    |                        | Profilo | Sicurezza | Messaggi      | Centr | o servizi |
| 0.0         | Gr.<br>school                                                                                                  | 🔎 Cerca tra i messaggi |         | Cerca     | $\overline{}$ | Ċ     | L         |
| n           | Nuovo Abbinamento<br>Scuola X Territorio<br>In Scuola & Territorio è stato<br>Insento un nuovo abbinamente. ga | +03-2017               |         |           |               |       |           |

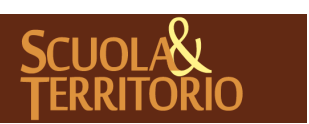